| STEP1                       | STEP2                   | STEP3                                                                           |
|-----------------------------|-------------------------|---------------------------------------------------------------------------------|
| 「初めて申請する方はこちら」を <b>クリック</b> | 「個人の方はこちら」を <b>クリック</b> | 「申請者氏名」と「申請者氏名」かな<br>を入力                                                        |
| Ę                           |                         |                                                                                 |
|                             |                         | 入力欄全でが必須項目です。入力の上、送信ボタンを押してください。<br>「次世代育成事案」に申請可能な方は2006年4月生まれ~2013年3月生まれの方です。 |
| 初めて申請する方はこちら                | 個人の方はこちら                | 申請者氏名                                                                           |
|                             | 団体の方はこちら                | 申請者氏名かな                                                                         |
| 2022年以降に申請したことがある方はこちら      |                         | 生年月日 ··· · · · · · · · · · · · · · · · · ·                                      |

| STEP4                                               |                                   | STEP5                                       | STEP6                                                              |
|-----------------------------------------------------|-----------------------------------|---------------------------------------------|--------------------------------------------------------------------|
| 「生年月日」を入力<br>「申請者年齢」は自動で入力されます<br>※未成年者は保護者の氏名も入力   | 「メールア<br>入力<br><mark>※パスワー</mark> | ドレス」と「パスワード」を<br><mark>ドは必ず控えを取って下さい</mark> | 「電話番号」と「郵便番号」を入力<br>「郵便番号」は自動で入力されます<br>全て入力し終えたら『確認』を <b>クリック</b> |
| 甲請者年齡(目動計算)                                         |                                   |                                             | <b>電話番号</b><br>                                                    |
| 申請者年龄(自動計算)     19       保護者氏名                      | メールアドレス                           | こちらのメールアドレスへ申請手続き信報や選考結果等をご案内します            | 郵便番号                                                               |
| 中語者が20歳未満の方は入力必須です<br>保護者氏名かな<br>中語者が20歳未満の方は入力必須です | バスワード                             | 保護者のメールアドレスを入力してください                        | <ul> <li>部道府県</li> <li> 選択してくださし ∨</li> <li>住所</li> </ul>          |
|                                                     |                                   | 確認用                                         | 確認                                                                 |

| STEP7                                                                  | STEP8                                                                                                    | STEP9                                                         |
|------------------------------------------------------------------------|----------------------------------------------------------------------------------------------------|---------------------------------------------------------------|
| 入力内容を確認して『登録』を <b>クリック</b>                                             | 「ログインページはこちら」を <b>クリック</b><br>システム利用者登録を受け付けました。<br><sup>2</sup><br><sup>2</sup><br><sup>2</sup><br><sup>2</sup><br><sup>2</sup><br><sup>2</sup><br><sup>2</sup><br><sup>2</sup> | 届いたメールに記載されている<br>【システム利用者ID】と、設定したパス<br>ワードを入力して <b>ログイン</b> |
| まだ申請は完了しておりません、下記入力内容確認後「登録ボタン」を押してください。<br>このページで5分以上滞在すると送信できなくなります。 | 容申請登録のお手続きをしてください。<br>※システム利用者登録完了メール内にも助成内容申請ページURLは記載されております。<br>※万が一、ご登録メールアドレスの変更があった場合は、速やかに財団事務局まで、ご連絡お願い致します。必要な通知が届かなくなります。                                              |                                                               |
| 申請者氏名         旭山らいおん           申請者氏名かな         あさひやまらいおん               | <u>п</u> <i>⁄⁄⁄√√424256</i>                                                                                                    |                                                               |
| 生年月日(年齢) 2009年7月10日 (14 歳)<br>保護者氏名 旭山きりん                              | 登録したメールアドレスにメールが届いて                                                                                                    | 登録されたメールアドレスにお送りしたシステム利用者IDとご登録いただいたパスワードをご入力下さい。             |
| 保護者氏名かな あさひやまきりん                                                       | いるか確認                                                                                                    | システム利用者ID                                                     |
| メールアドレス tomo-yamada≅goldwin.co.jp<br>パスワード ******                      | システム利用者の登録を受け付けました。<br>登録情報は下記になります。                                                                                                    | /<д7-К                                                        |
| 電話番号 000-1111-2222                                                     | 【本メールは大切に保管して下さい。】                                                                                                    | 利用者IDを忘れた方はこちら バスワードを忘れた方はこちら バスワードを忘れた方はこちら                  |
| 住所 〒904-0111 沖縄県中頭郡北谷町砂辺<br>戻る 登録                                      | 【システム利用者 ID】 SZ-0260764191<br>【保護者氏名】 旭山きりん<br>【パスワード】 *****                                                                                                    | ログイン                                                          |

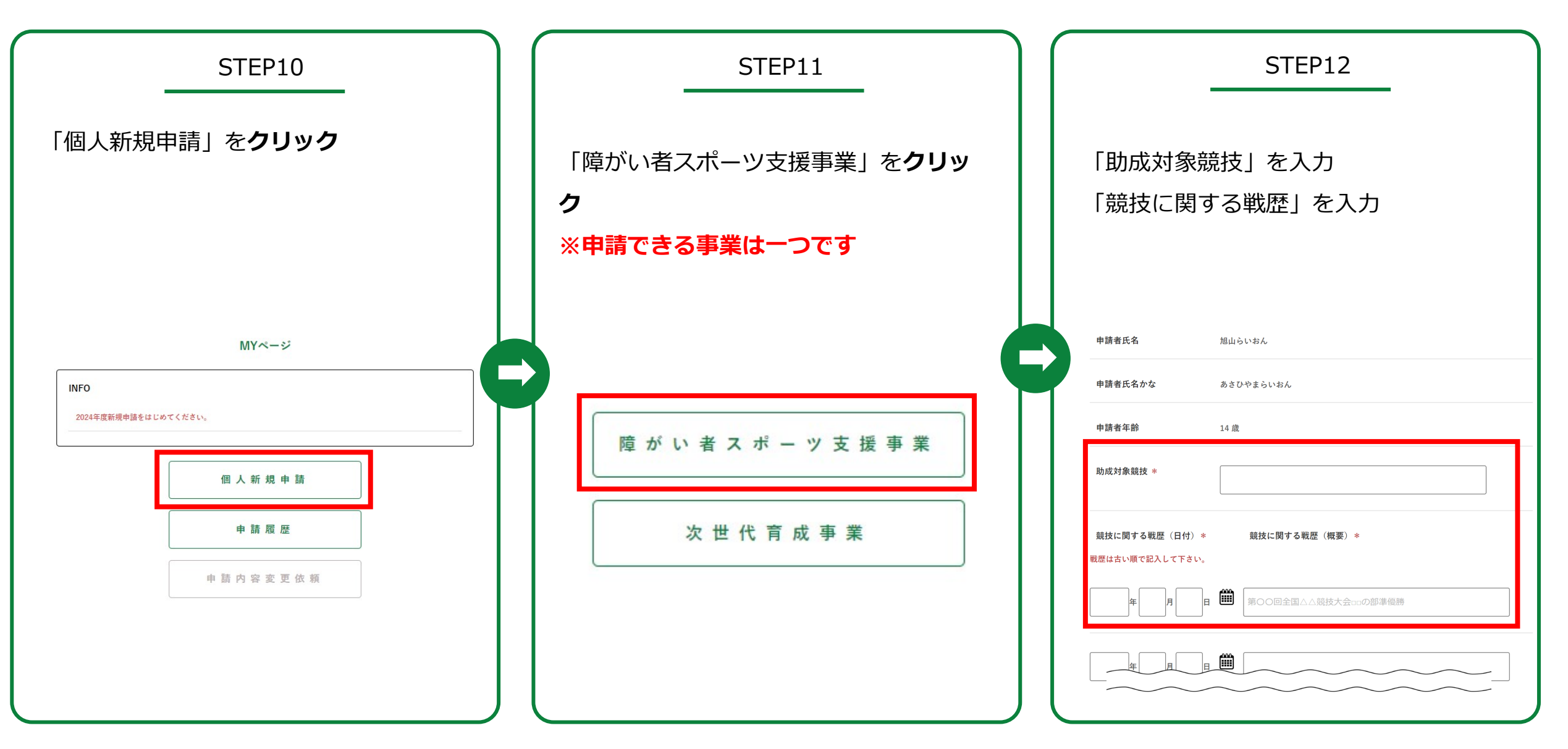

| STEP13                                                                                                    | STEP14                                                                                                    | STEP15                                   |
|----------------------------------------------------------------------------------------------------|----------------------------------------------------------------------------------------------------|------------------------------------------|
| 「助成金出願理由」を入力<br>「助成競技実施期間」開始と終了を入力<br>「実施場所」を入力                                                               | 「助成金使途計画 : 助成対象分」を入力<br>・使途を選んでください<br>・算出根拠を入力してください                                                                                                   | 「助成金申請額」を入力してください<br>※ <b>上限金額は50万です</b> |
| ▶一時保存方法はこちら                                                                                                   | ・使用時期をO月の形で入力してくださ                                                                                                    |                                          |
| 助成金出願理由 *<br>ビジョンや目標、競技能力向上のために計画している活動を助成金の使途を含<br>め、具体的にお書きください。(1024文字以内)<br>※200文字以上、500文字以内マン記載ください。(324 | い<br>・単価と数量を入力してください<br><sup>BRC金使達計画</sup><br>BRX8分                                                                                                    |                                          |
| 助成競技実施期間 開始 *                                                                                                 | 使油     算出供読     使用時期     単価(円)     数量     経費(円)       1.大会     アスト     1月     10000     5     50000       3.旅費     アスト     1月     10000     5     50000 | 助成金申請額 * 円                               |
| 助成競技実施期間 終了 *                                                                                                 | 3.旅費 v     デスト     1月 v     10000     5     50000       6.消耗 v     デスト     2月 v     10000     5     50000                                               | 助成申請金額計画書から算出ください。<br>*申請できる上限金額は50万です。  |
| <b>実施場所 *</b>                                                                                                 | 3旅費 、 デスト     3F、 10000 5 50000                                                                                                    |                                          |

| STEP16                                                                                                    | STEP17                                                                                                    |   | STEP18                                                                                                    |
|----------------------------------------------------------------------------------------------------|----------------------------------------------------------------------------------------------------|---|----------------------------------------------------------------------------------------------------|
| ①「身上書」と「スポーツ振興に関する<br>助成金推薦書(所属団体推薦書)」の<br>『指定フォーマット』を <b>クリック</b>                                        | 必要事項を全てにチェックを入れて『確<br>認』を <b>クリック</b>                                                                                                    |   | 申請内容を確認して『登録』                                                                                                    |
| ②ダウンロードした書類に必要事項を記入                                                                                       | 下記助成条件にあてはまっているか□にチェックを入れてください。 * 」JSC(日ネスポーツ振興センター)及びJPSA(日本障がい者スポーツ協会から助成を受けていない。 □ 所属する団体の推薦を受けている。 □ つ契約選手(純粋な通して参数を投受している方)ではない。 □ 日本国籍を有する者、または日本への永住が許可されている者である。                                                                                                    |   | <b>障がい者スポーツ支援(個人</b> )<br>申請者氏名 旭山らいおん                                                                                                    |
| ③ ノアイルを添付                                                                                                 | 個人情報保護方針への同意*  公益財団法人ゴールドウイン百田東作スボーツ振興記念財団(以下「本財団」という。)は、今日の高度情報適保社会において個人情報の保護の理想を認知し、個人情報を正しく取り扱うことを本財団の基本理念としてに以下の方針に基づき個人情報の保<br>国に努めるものとします。なお、基本方針に規定された用語の意味及び採取は、個人<br>情報の保護に関する法律(平成15年法律第57号。以下「個人情報保護法」)その他の関係法<br>令に従います。                                                                                                    |   | <ul> <li>申請者氏名かな あさひやまらいおん</li> <li>助成対象競技 スノーボード</li> </ul>                                                                                                    |
| <b>身上書 *</b> ファイルを選択 選択されていません                                                                            | 1. 法令等の遵守     本財団は、個人情報の保護に関する法律(平成15年法律第57号)並び関連する各種法令     及び関係省庁のガイドラインを遵守します。     2. 個人情報の取得     ▼                                                                                                    |   | 競技に関する戦歴 2023年10月02日<br>テスト<br>ていない。                                                                                                    |
| ※ファイルに変更のない場合はそのまま送信ください。<br>指定フォーマット<br>スポーツ振興に関する助成金 ファイルを選択<br>選択されていません<br>推薦書(所属団体推薦書) *<br>指定フォーマット | <ul> <li>□ □□□□ □□</li> <li>□ □□□□ □□</li> <li>○ □□</li> <li>○ □□</li> <li>□ □</li> <li>□ □</li> <li>□</li> <li>□&lt;</li></ul> |   | <ul> <li>✓ 所属する団体の推薦を受けている。</li> <li>✓ ブロ契約選手(銭技を通して金銭を授受している方)ではない。</li> <li>✓ 日本国籍を有する者、または日本への永佳が許可されている者である。</li> <li>✓ 個人情報保護方針への同意</li> <li>✓ 智約同意</li> </ul> |
|                                                                                                    |                                                                                                    | J |                                                                                                    |

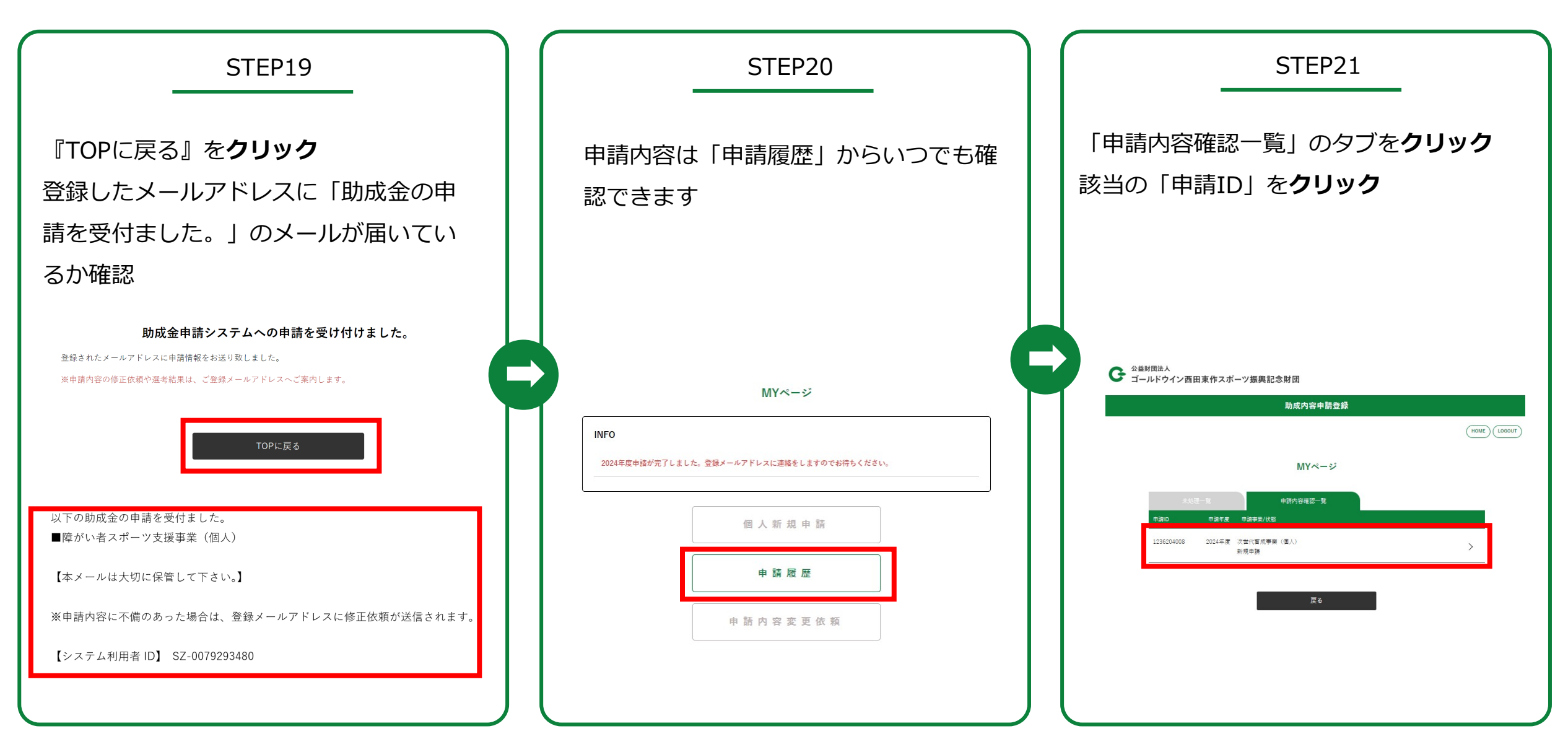

| STEP22                                                        |                                         |  |  |
|---------------------------------------------------------------|-----------------------------------------|--|--|
| 一度申請し                                                         | −度申請した内容は確認するのみです                       |  |  |
| ※何らかの                                                         | ※何らかの事情で申請した内容から変更                      |  |  |
| ンから内容                                                         | かめる場合は『甲酮内容変更依頼』 ホタ<br>ンから内容変更を依頼してください |  |  |
|                                                               | 障がい者スポーツ支援(個人)                          |  |  |
| 申請者氏名                                                         | 旭山らいおん                                  |  |  |
| 申請者氏名かな                                                       | あさひやまらいおん                               |  |  |
| 助成対象競技                                                        | スノーボード                                  |  |  |
| 競技に関する戦歴                                                      | 2023年10月02日<br>テスト                      |  |  |
| <ul> <li>マロン・シーン・シーン・シーン・シーン・シーン・シーン・シーン・シーン・シーン・シー</li></ul> |                                         |  |  |

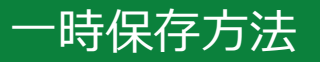

一時保存の仕方

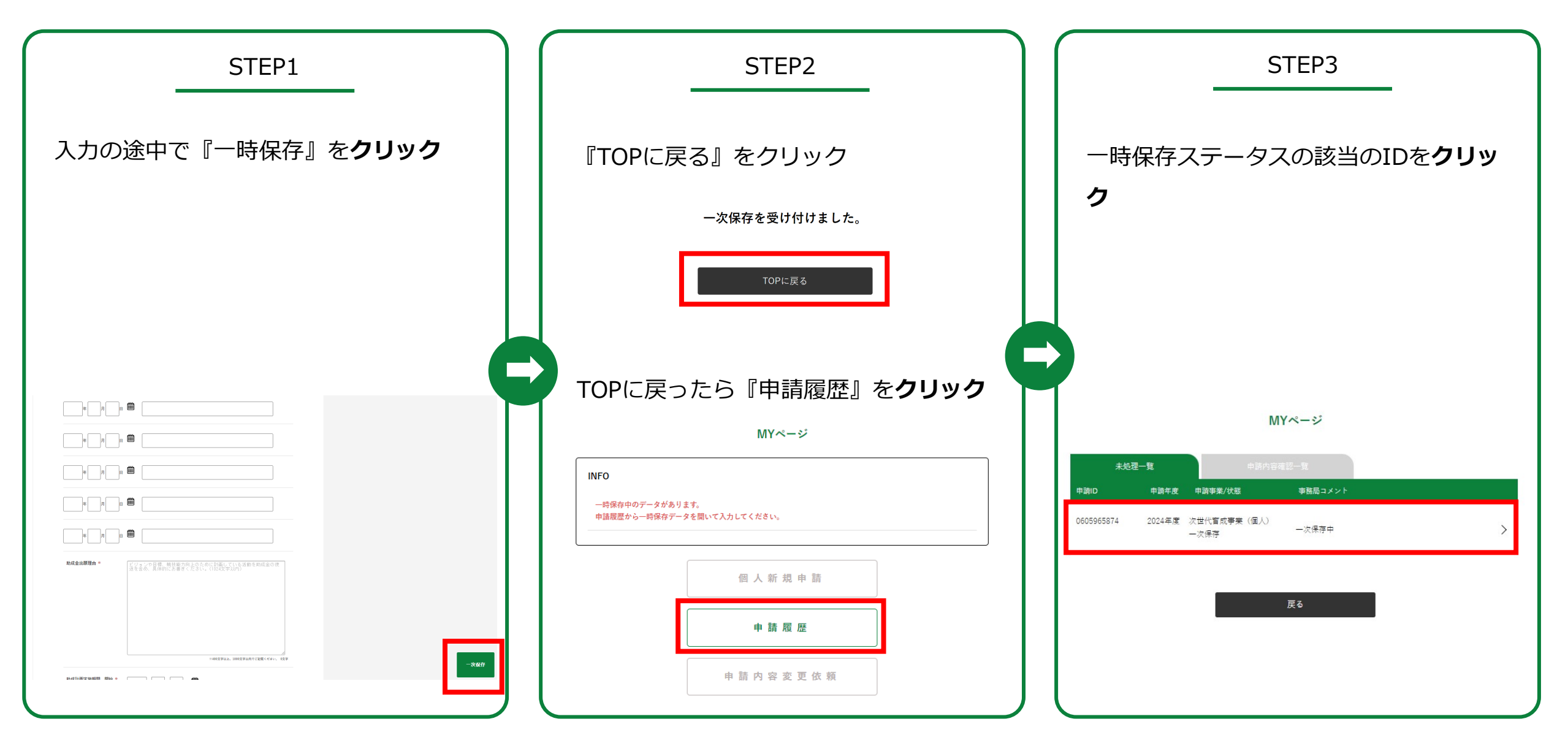

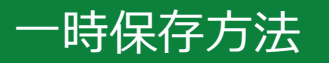

一時保存方法

| STEP4                                                                                                    | STEP5                   |
|----------------------------------------------------------------------------------------------------|-------------------------|
| 入力途中だった申請画面へ戻る<br>再度一時保存する時は『上書き保存』を<br><b>クリック</b>                                                                                                    | STEP2へ戻り、操作を繰り返す        |
| C 28時間84.<br>ゴールドウイン百回東作スポーツ振興記念封団<br>防成内容中局な自<br>(1000)                                                                                                    |                         |
| 次世代育成事業(個人)           必要該は記人の上・時に引ってされい。           ※自動最短期は国家フォーマットがあり、UHERアオーマットボタンムリウナイルをダウンロードしてアップして下さい。           ページ環想をまでなコゲイン地帯で国際されるの回び時間です。こ本のに「一次 (山参ぶ) 条件)、乱てくだれい。           - 北京時やウデータです           単純化れた         ※回 点面 | ー次保存を受け付けました。<br>TOPに戻る |
| 申請書式名かな     まとり たろう       申請書式名かな     31 歳       和応対論意味 *     5/3 (083) *       期記に削する味噌 (047) *     載記に削する味噌 (4度) *                                                                                                    |                         |
|                                                                                                    |                         |

### 申請内容変更方法

#### 何らかの事情で申請内容を変更する必要が出た場合

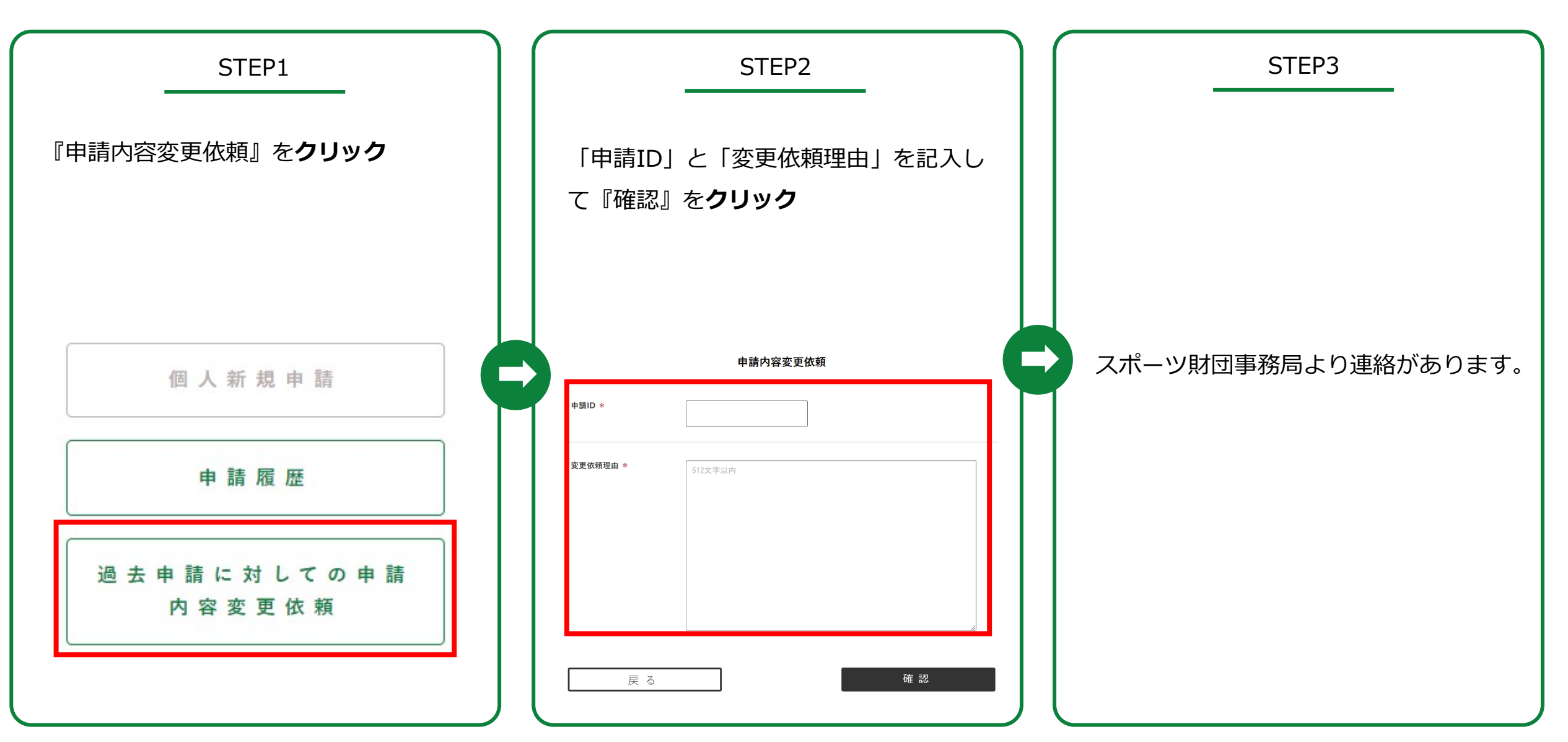